# beObank

## Beobank Online Uw pincode raadplegen

Om veiligheidsredenen raden wij u ten zeerste aan om **de exacte naam van de site www.beobank.be** in de adresbalk in te voeren om via Beobank Online toegang te krijgen tot uw rekeningen. Voeg deze site toe aan uw favorieten.

Geef **nooit** uw bankcode of wachtwoord door via telefoon, e-mail, sms of op sociale netwerken. **Beobank zal u dat nooit vragen.** 

## De pincode van uw kaart raadplegen

Ga naar onze website www.beobank.be, klik op het inlogpictogram Beobank Online om toegang tot uw online rekening te krijgen.

#### Stap 1

Wanneer u bent ingelogd, klikt u op het tabblad '**Transacties**' en vervolgens op '**Kaarten - Mijn kaarten beheren**'.

| 🔒 Home                                     | ☆ Favorieten | Situatie              | Transacties      | Diensten Profie   | el Onze producten                                 |                              |
|--------------------------------------------|--------------|-----------------------|------------------|-------------------|---------------------------------------------------|------------------------------|
|                                            |              |                       | Zichtrekenin     | gen Beleggir      | ngen Kaarten                                      | Verzekeringen                |
|                                            |              |                       | Overschrijvingen | Effectendo        | ssier Mijn kaarten beher                          | en Offerte / onderschrijving |
| Laatste verbinding op 08/01/2024 om 11:47. |              | Bestendige opdrachten |                  | Miles/punten/cash | back kredietkaarten Medische formaliteiten ruimte |                              |
|                                            |              |                       |                  |                   |                                                   |                              |
|                                            |              |                       |                  |                   | -                                                 |                              |

#### Stap 2

Wanneer u bent ingelogd, klikt u op het tabblad '**Transacties**' en vervolgens op '**Kaarten - Mijn kaarten beheren**'.

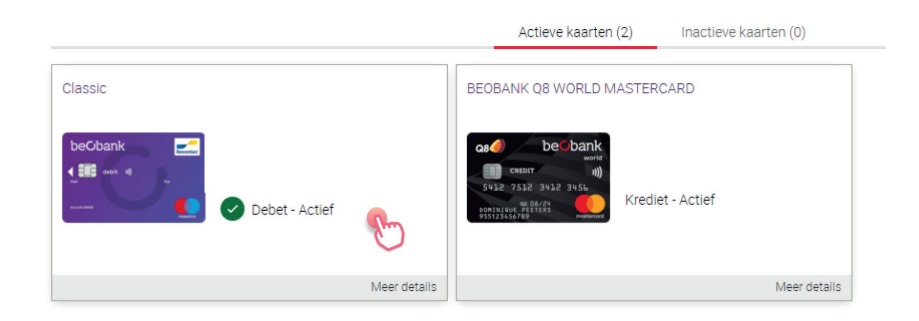

Stap 3

In het vak 'Geheime code' klikt u op het tabblad 'Raadplegen'.

|                                                |   | Geheime code<br>Uw geheime code kan worden geraadpleegd.                                                                 | gen en | )                                                                                             |
|------------------------------------------------|---|----------------------------------------------------------------------------------------------------|--------|-----------------------------------------------------------------------------------------------|
| Beobank NV SA<br>Member of Crédit Mutuel Group | • | Boulevard du Roi Albert II 2, 1000 Bruxelles<br>Koning Albert II-laan 2, 1000 Brussel<br>32 2 622 20 70 · www.beobank.be | •      | BTW/TVA BE 0401 517.147 RPR/RPM<br>Brussel Bruxelles<br>IBAN BE77 9545 4622 6142 BIC CTBKBEBX |

### Stap 4

Om uw code te bekijken, klikt u op het tabblad '**Bevestigen**'. Vervolgens moet u de operatie valideren met uw Digipass, mobiele bevestiging of via itsme<sup>®</sup>.

| Geheime code van uw kaart                                                                                                    |                                                                                                    |
|----------------------------------------------------------------------------------------------------|----------------------------------------------------------------------------------------------------|
| Om veiligheidsredenen zal uw code slechts gedurende 30 secor<br>We herinneren u eraan dat deze code vertrouwelijk is, dat u ze o<br>We raden u aan uw code te bekijken zonder dat iemand anders : | nden zichtbaar zijn.<br>onder geen enkele voorwaarde mag meedelen aan iemand anders, en dat uw adviseur u die nooit zal vragen.<br>ze kan zien, en ze niet te noteren op uw kaart of ergens anders. |
|                                                                                                    | Annuleren Bevestigen                                                                                                    |

Er worden vier vierkantjes getoond: beweeg erover met je muis om elk cijfer van je pincode weer te geven. U hebt 30 seconden om ze allemaal te bekijken.

Stap 5

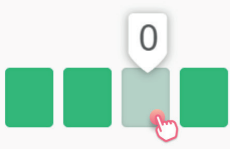

## Is de pincode niet beschikbaar of geblokkeerd?

Als uw pincode geblokkeerd is of als de optie om de pincode te raadplegen niet beschikbaar is, neem contact op met **Beobank Service Center op 02/622.20.00** (van maangad tot vrijdag van 8 tot 20 uur en zaterdag van 9 tot 12.30 uur) om de pincode te deblokkeren of om een herinnering per post te ontvangen.

Boulevard du Roi Albert II 2, 1000 Bruxelles Koning Albert II-laan 2, 1000 Brussel 32 2 622 20 70 · www.beobank.be